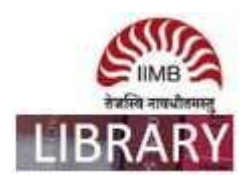

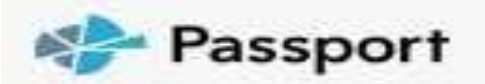

**Steps:** Go to http://library.iimb.ac.in/library $\rightarrow$ Click on "P" from Electronic Databases A to Z  $\rightarrow$ Click on Passport Euromonitor to access the same. If you want to access remotely, kindly use your remote access credentials and follow the same steps.

Data Coverage: 2004 to till date

**Forecast Data:** Available for the next four years

Ex: How to extract data on retail prices of branded tea last five years to all countries?

Step 1: Select hot drinks & Tea from search statistics window under Industries  $\rightarrow$  Click go

| Find the data you need. Quickly identify s<br>by industry and category impacting your<br>organisation.<br>Industries | statistics |
|----------------------------------------------------------------------------------------------------|------------|
| Industries                                                                                                    |            |
| Economies and Consumers                                                                                              |            |
| HOT DRINKS                                                                                                    | ~          |
| TEA                                                                                                    | ~          |

**Step 2:** Here is output and data can be filtered accordingly.

| ALL .                                                                                   | Seatth by keywo  | nd.         |                  |              |                  |      |                                    |                 | -               |                |            | 60          |  |
|-----------------------------------------------------------------------------------------|------------------|-------------|------------------|--------------|------------------|------|------------------------------------|-----------------|-----------------|----------------|------------|-------------|--|
| Pl. Click on Convert data—select unit<br>Market Sizes (Actual or % breakdown or ranking |                  |             |                  |              | t type<br>ng     |      | Pl. Click here to<br>download file |                 |                 |                |            |             |  |
| Historical                                                                              | /                |             |                  |              |                  | -    |                                    | Cabegory        | Definitions + 1 | leginn Demotor | Catcutatio | n Variables |  |
|                                                                                         |                  | E GROUP SUM | 2013 🛩 2018      | ~ Unity      | <u>)</u>         |      | 08                                 | ANSE STATS TITE | ÷ lucor         |                | 8 2        | ☆ 🖶         |  |
| Stats Type 🛛 🏹                                                                          | Geography 7      | Calegory 💎  | Data Type 🛛 🕅    | Unit V       | Current Constant | v    | 2013 7                             | 2014 7          | :2015 V         | 2016 💎         | 2017 7     | 2018 7      |  |
|                                                                                         | Azerbaijan       | Tea         | Rotal Value RSP  | A2N million  | Current Prices.  | - 10 | 114.5                              | 139.7           | 118.7           | 130.8          | 192.5      | 173.0       |  |
|                                                                                         | Bangladeub       | Too         | Retail Value RSP | BDT million  | Current Prices   |      | 16,020.8                           | 10,529.1        | 20,716.6        | 24,154.9       | 27,552.3   | 30,822.     |  |
|                                                                                         | Caebodie         | Ten         | Retail Value RSP | KHR million  | Current Prices   |      | 21,344.4                           | 22,410.0        | 24,210.2        | 25,860.3       | 20,547.5   | 30,472.4    |  |
|                                                                                         | Chiena           | Inia        | Rotal Value RSP  | CMY million  | Current Prices.  |      | 64,329.6                           | 65,677.4        | 72,510.5        | 76,572.9       | 30,740.9   | 85,996.     |  |
|                                                                                         | Hong Kong, Chine | Teo         | Rotall Value RSP | HKD million  | Current Prices   |      | 338.9                              | 243.4           | 353.5           | 364.7          | 378.1      | 395.        |  |
| The The                                                                                 | India            | 200         | Rotal Value RSP  | INR million  | Current Prices   |      | 97,386-5                           | 105,251.2       | 113,658.3       | \$22,400.0     | 130,409.6  | \$42,501    |  |
| AT NYA                                                                                  | Indonésie        | Teo         | Rotal Velue RSP  | IDR billion  | Current Prices   |      | 7,540.5                            | 8,801.4         | 9,790.0         | 10,017.0       | 10,584.3   | 11,018.     |  |
|                                                                                         | Japon            | 200         | Rotal Value RSP  | JPY talbon   | Current Prices   |      | 266.0                              | 359.8           | 249.8           | 343.1          | \$37.0     | 332.        |  |
|                                                                                         | Kazakhstan       | Tea         | Rotal Value RSP  | K2T billion  | Current Prices   |      | 54.3                               | 63.9            | 72.0            | 79.II          | 92,4       | 96.         |  |
|                                                                                         | Lace             | Tein        | Rotali Value RSP | LAK motion   | Current Prices   |      | 94,523.7                           | 96,587.5        | 103,994.7       | 132,841,6      | 120,327.8  | 130,933.    |  |
|                                                                                         | Malaysia         | Teo         | Rotal Value RSP  | MYR million  | Current Prices   |      | 236.4                              | 243.3           | 250.8           | 260.6          | 269.9      | 270.        |  |
|                                                                                         | Myanmui          | 263         | Rotal Value RSP  | MMK million  | Current Prices   |      | 5,028.1                            | 5,045.2         | 5.227.0         | 5,439.6        | 5.691.8    | 5,909.      |  |
|                                                                                         | Pakistan         | Teo         | Retail Value RSP | PKR billion  | Current Prices   |      | 301.3                              | 117.6           | 332.6           | 146.0          | 165.0      | 188.        |  |
|                                                                                         | Philippines      | 369         | Rotal Value RSP  | PEIP million | Current Prices   |      | 2.543.2                            | 3,747.0         | 3,916.6         | 4,057.2        | 4.220.0    | 4,454.3     |  |
|                                                                                         | Singspore        | Teo         | Retail Value RSP | SGD million  | Current Prices   |      | 42.2                               | 44.1            | 45.1            | 45-4           | 15.4       | 45.1        |  |

**Please note**: Please register in Passport Euromonitor using an institute email ID to download the bulk data.